# Configurar o SSID de autenticação MAC nos controladores sem fio Catalyst 9800

## Contents

| Introdução                                                          |
|---------------------------------------------------------------------|
| Pré-requisitos                                                      |
| Requisitos                                                          |
| Componentes Utilizados                                              |
| Configurar                                                          |
| Diagrama de Rede                                                    |
| Configuração AAA em WLC 9800                                        |
| Autenticar clientes com servidor externo                            |
| Autenticar clientes localmente                                      |
| Configuração de WLAN                                                |
| Configuração de perfil de política                                  |
| Configuração de marca de política                                   |
| Atribuição de tag de política                                       |
| Registre localmente o endereço MAC na WLC para a autenticação local |
| Insira o endereço MAC no banco de dados do endpoint do ISE          |
| Criar uma Regra de Autenticação                                     |
| Criação de Regra de Autorização                                     |
| Verificar                                                           |
| Troubleshooting                                                     |
| Depuração condicional e rastreamento radioativo                     |
|                                                                     |

## Introdução

Este documento descreve como configurar uma rede local sem fio (WLAN) com segurança de autenticação MAC no Cisco Catalyst 9800 WLC.

## Pré-requisitos

#### Requisitos

A Cisco recomenda que você tenha conhecimento destes tópicos:

- Endereço MAC
- Controladores sem fio Cisco Catalyst 9800 Series
- Identity Service Engine (ISE)

**Componentes Utilizados** 

As informações neste documento são baseadas nestas versões de software e hardware:

- Cisco IOS® XE Gibraltar v16.12
- ISE v2.2

As informações neste documento foram criadas a partir de dispositivos em um ambiente de laboratório específico. Todos os dispositivos utilizados neste documento foram iniciados com uma configuração (padrão) inicial. Se a rede estiver ativa, certifique-se de que você entenda o impacto potencial de qualquer comando.

### Configurar

Diagrama de Rede

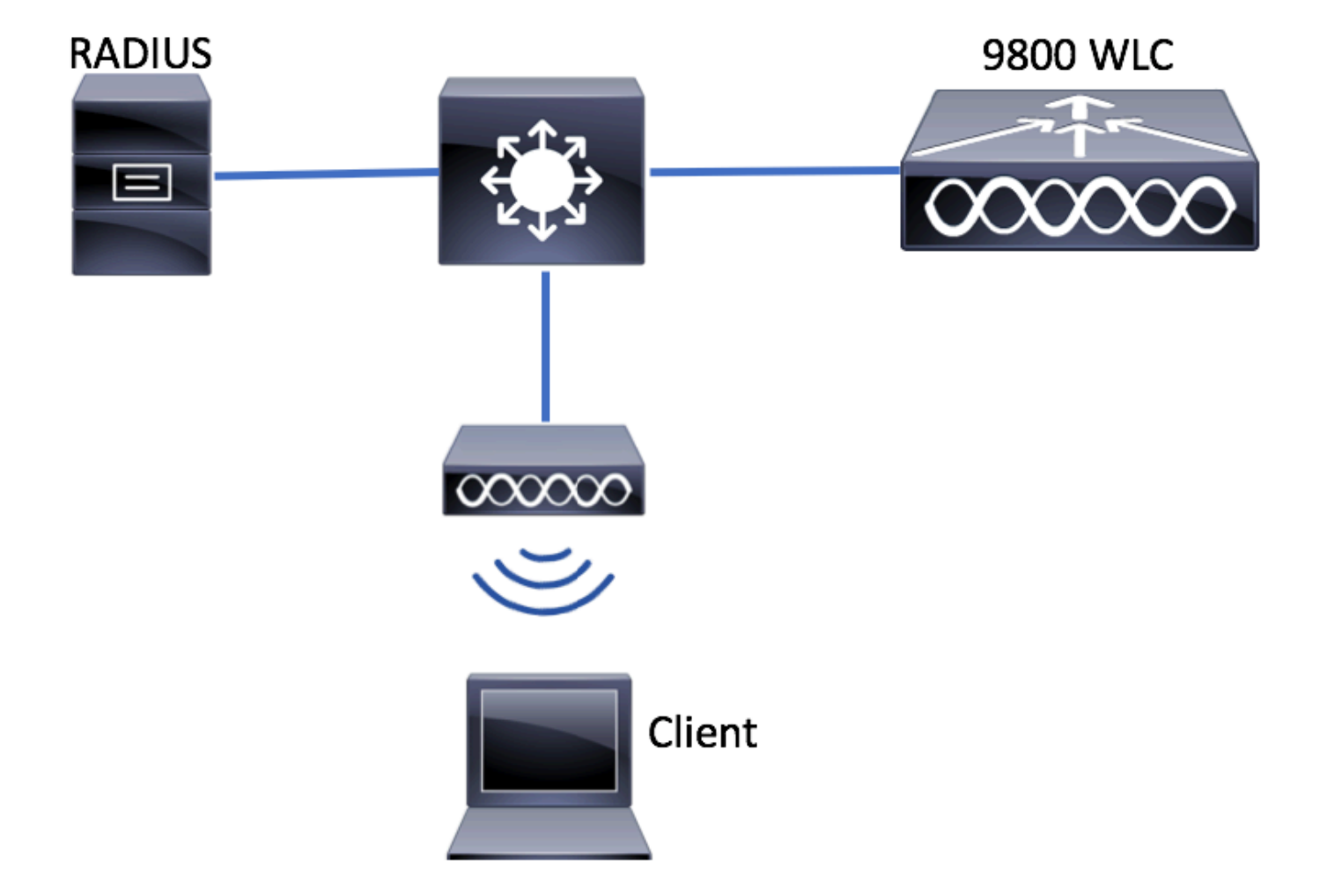

Configuração de AAA no 9800 WLC

Autenticar clientes com servidor externo

GUI:

Leia as Etapas 1-3 da seção 'Configuração AAA em 9800 WLCs' neste link:

#### Configuração de AAA em WLC 9800 Series

#### Etapa 4. Crie um método de rede de autorização.

 $Navegue \ at \acute{e} {\rm Configuration} > {\rm Security} > {\rm AAA} > {\rm AAA} \ {\rm Method} \ {\rm List} > {\rm Authorization} > + \ {\rm Add} e \ {\rm Crie-o.}$ 

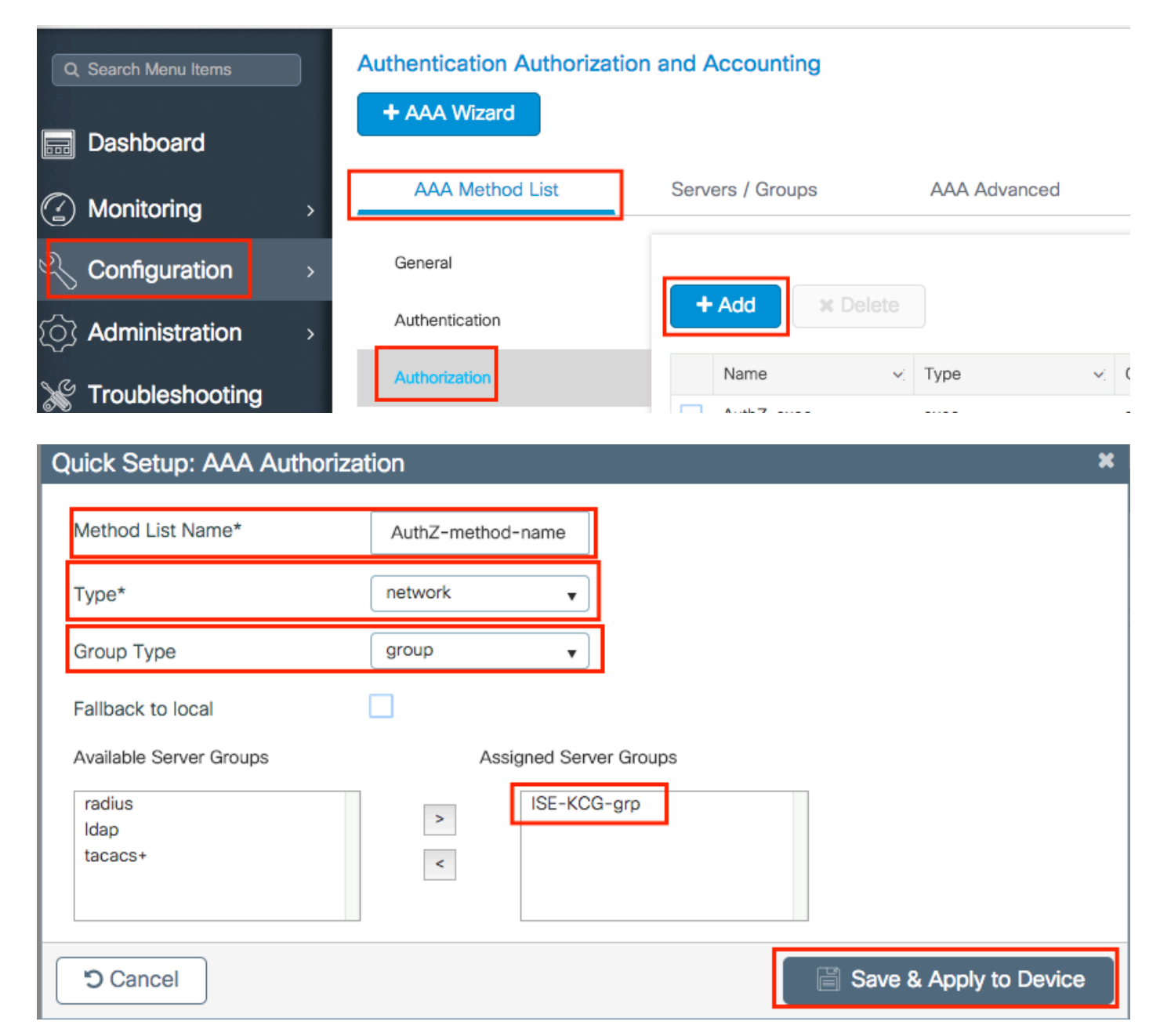

#### CLI:

# config t
# aaa new-model
# radius server <radius-server-name>
# address ipv4 <radius-server-ip> auth-port 1812 acct-port 1813
# timeout 300
# retransmit 3
# key <shared-key>

```
# aaa group server radius <radius-grp-name>
# server name <radius-server-name>
# exit
# aaa server radius dynamic-author
# client <radius-server-ip> server-key <shared-key>
# aaa authorization network <AuthZ-method-name> group <radius-grp-name>
```

#### Autenticar clientes localmente

# exit

Crie um método de rede de autorização local.

 $Navegue \ at \acute{e} {\rm Configuration} > {\rm Security} > {\rm AAA} > {\rm AAA} \ {\rm Method} \ {\rm List} > {\rm Authorization} > + \ {\rm Add} e \ {\rm Crie-o.}$ 

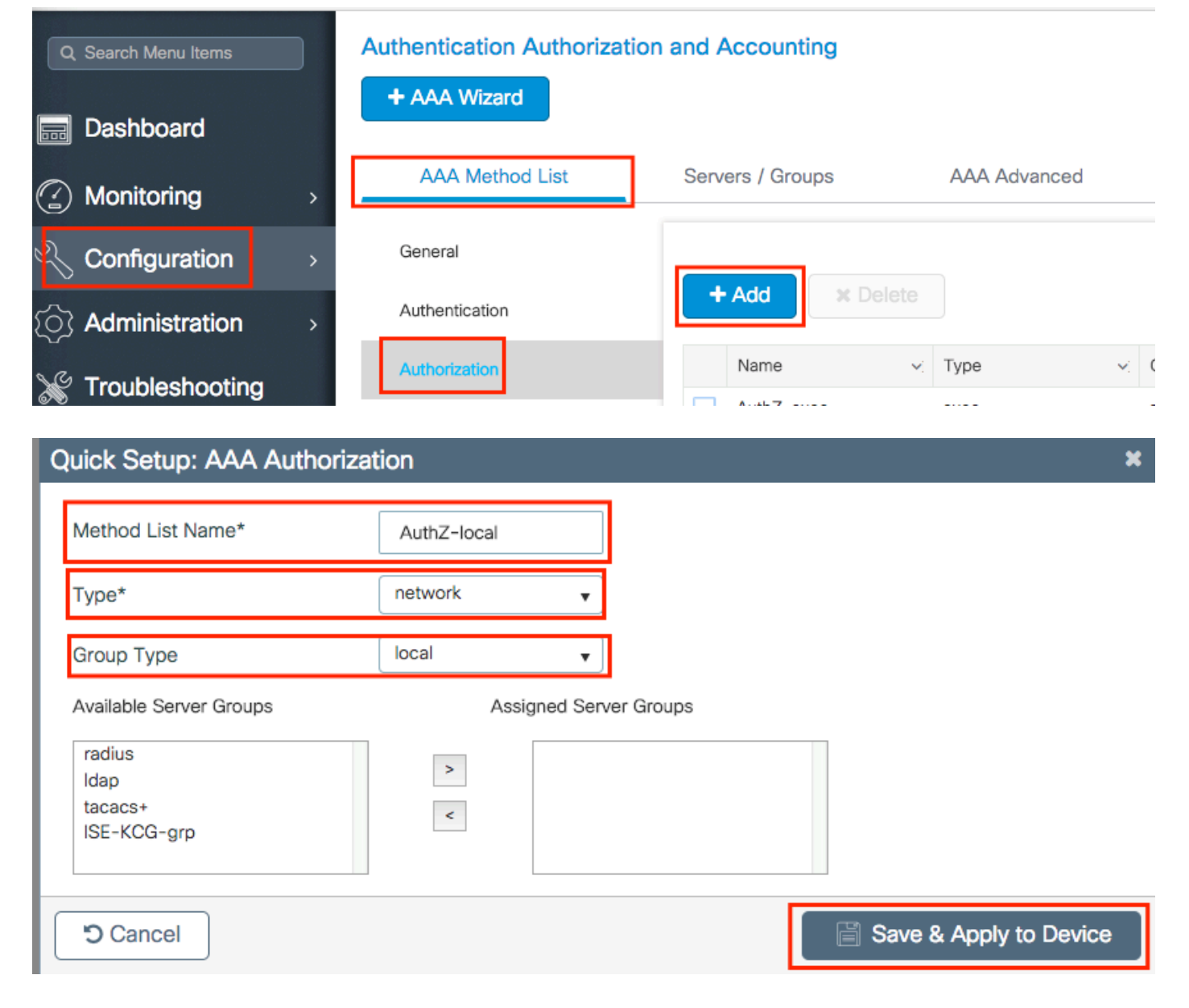

# config t
# aaa new-model
# aaa authorization network AuthZ-local local

#### Configuração de WLAN

GUI:

Etapa 1. Criar a WLAN.

 $Navegue \ at \acute{e} \ a \ rede {\rm Configuration} > {\rm Wireless} > {\rm WLANs} > + \ {\rm Add} e \ configure-a \ conforme \ necess \acute{ario}.$ 

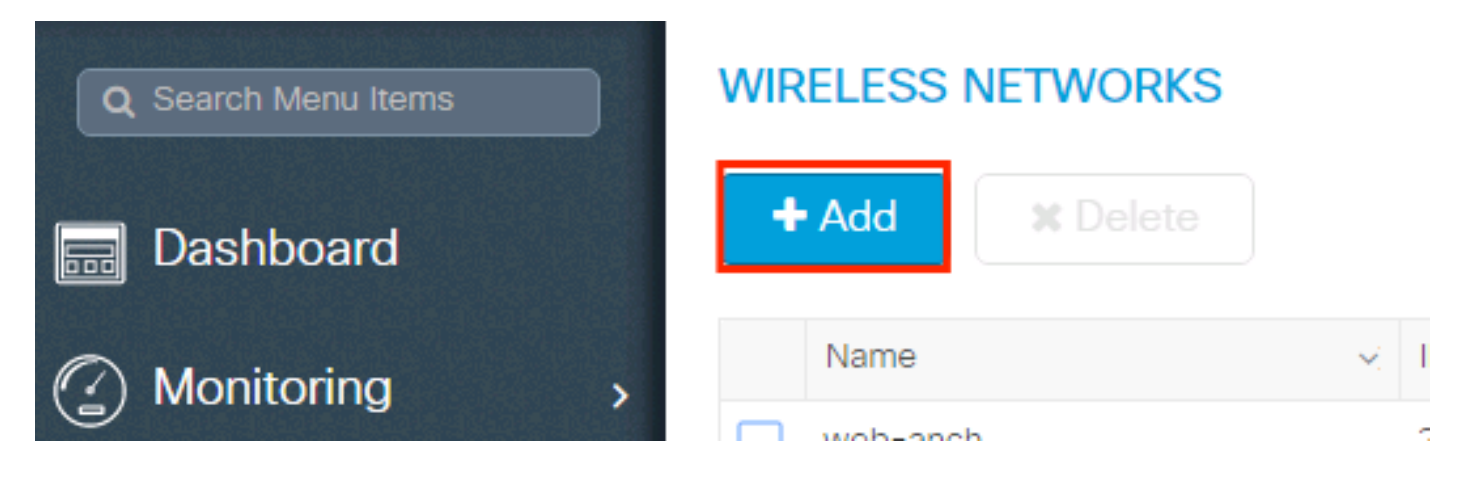

Etapa 2. Insira as informações da WLAN.

| Add WLAN      |          |                |         | × |
|---------------|----------|----------------|---------|---|
| General       | Security | Advan          | nced    |   |
| Profile Name* | mac-auth | Radio Policy   | All     |   |
| SSID          | mac-auth | Broadcast SSID | ENABLED |   |
| WLAN ID*      | 3        |                |         |   |
| Status        | ENABLED  |                |         |   |
|               |          |                |         |   |
|               |          |                |         |   |
|               |          |                |         |   |

| Cancel | Save & Apply to Device |
|--------|------------------------|
|        |                        |

Etapa 3. Navegue até aSecurityguia e desativeLayer 2 Security Modee ativeMAC Filtering. EmAuthorization List, escolha o método de autorização criado na etapa anterior. Em seguida, clique emSave & Apply to Device.

| Add WLAN              |                   |                       | ×                     |
|-----------------------|-------------------|-----------------------|-----------------------|
| General               | Security          | Advanced              |                       |
| Layer2                | Layer3            | AAA                   |                       |
| Layer 2 Security Mode | None 🔻            | Fast Transition       | Adaptive Enab 🔻       |
| MAC Filtering         |                   | Over the DS           |                       |
| Authorization List*   | AuthZ-method-name | Reassociation Timeout | 20                    |
|                       |                   |                       |                       |
|                       |                   |                       |                       |
|                       |                   |                       |                       |
| Cancel                |                   | [ 🗎 S                 | ave & Apply to Device |

CLI:

```
# config t
# wlan <profile-name> <wlan-id> <ssid-name>
# mac-filtering <authZ-network-method>
# no security wpa akm dot1x
# no security wpa wpa2 ciphers aes
# no shutdown
```

#### Configuração de perfil de política

Você deve habilitaraaa-overrideno perfil de política para garantir que a filtragem de mac por SSID funcione bem.

Configuração do perfil de política no 9800 WLC

Configuração de marca de política

Marca de política no 9800 WLC

Atribuição de tag de política

Atribuição de marcação de política no 9800 WLC

Registre o endereço MAC permitido.

Registre localmente o endereço MAC na WLC para a autenticação local

 $Navegue \ at\acute{e} {\rm Configuration} > {\rm Security} > {\rm AAA} > {\rm AAA} \ {\rm Advanced} > {\rm AP} \ {\rm Authentication} > + \ {\rm Add}.$ 

| Q Search Menu Items | Authentication Authorization and Acco | punting                       |
|---------------------|---------------------------------------|-------------------------------|
| 📻 Dashboard         | + AAA Wizard                          |                               |
| Monitoring >        | AAA Method List Servers /             | Groups AAA Advanced           |
| Configuration       | RADIUS Fallback                       | MAC Address Serial Number     |
| () Administration > | Attribute List Name                   |                               |
| 💥 Troubleshooting   | AP Authentication                     | + Add × Delete                |
|                     | AP Policy                             | MAC Address                   |
|                     | Password Policy                       | aabbccddeeff                  |
|                     |                                       | e4b3187c3058                  |
|                     |                                       | ≪ < 1 ► ► 10 ▼ items per page |

Escreva o endereço mac em todas as letras minúsculas sem um separador e clique emsave & Apply

Device.

| С | uick Setup: MAC Filtering |              | ×                      |
|---|---------------------------|--------------|------------------------|
|   | MAC Address*              | aaaabbbbcccc |                        |
|   | Attribute List Name       | None 🔻       |                        |
|   | Cancel                    |              | Save & Apply to Device |

Observação: nas versões anteriores à 17.3, a interface do usuário da Web alterou qualquer formato MAC digitado no formato 'sem separador' mostrado na ilustração. Na versão 17.3 e posterior, a interface do usuário da Web respeita qualquer design inserido e, portanto, é essencial não inserir nenhum separador. Bug de aprimoramento O bug da Cisco ID <u>CSCv43870</u> rastreia o suporte de vários formatos para autenticação MAC.

CLI:

```
# config t
# username <aabbccddeeff> mac
```

Insira o endereço MAC no banco de dados do endpoint do ISE

Etapa 1. (Opcional) Crie um novo grupo de endpoints.

 $Navegue \ at{\acute{e}} \ {\it Work \ Centers > Network \ Access > Id \ Groups > Endpoint \ Identity \ Groups > + \ Add.}$ 

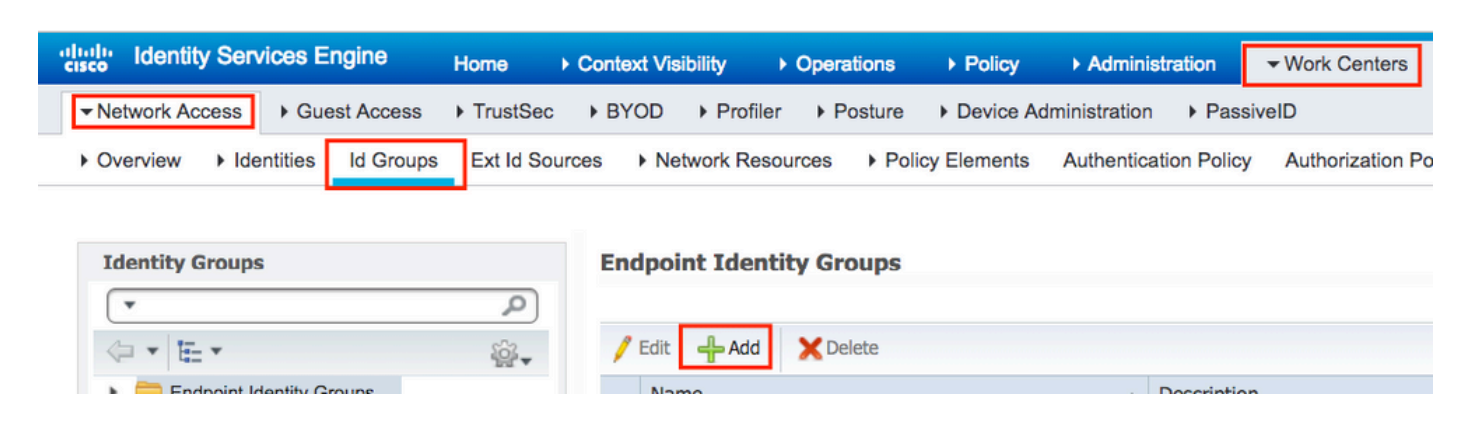

| • | dentity Sen      | vices Engine       | Home       | Context Visibil | ity ► Operati | ons   Policy        | Administration        | ✓ Work Centers        |   |
|---|------------------|--------------------|------------|-----------------|---------------|---------------------|-----------------------|-----------------------|---|
|   | ▼ Network Access | Guest Access       | TrustSec   | BYOD            | Profiler Pos  | sture      bevice A | dministration         | siveID                |   |
|   | ► Overview ► Ide | entities Id Groups | Ext Id Sou | urces Netwo     | ork Resources | Policy Elements     | Authentication Policy | y Authorization Polic | y |

| Identity Groups                     | Endpoint Identity Group List > New Endpoint Group |
|-------------------------------------|---------------------------------------------------|
| (•<br>(• • ) E •                    | Endpoint Identity Group     Name MACaddressgroup  |
| Endpoint Identity Groups     Groups | Description                                       |
|                                     | Parent Group                                      |
|                                     | Submit Cancel                                     |

 $Etapa \ 2. \ Navegue \ at\acute{e} {\rm Work} \ {\rm Centers} > {\rm Network} \ {\rm Access} > {\rm Identities} > {\rm Endpoints} > + {\rm Add}.$ 

| dentity Services Engine          | Home   Context Visibility   | Operations     Policy     | Administration        | ✓ Work Centers       |                  |
|----------------------------------|-----------------------------|---------------------------|-----------------------|----------------------|------------------|
| ▼ Network Access  → Guest Access | TrustSec     BYOD     Profi | ler                       | dministration   Passi | velD                 |                  |
| ► Overview                       | Ext Id Sources   Network Re | sources   Policy Elements | Authentication Policy | Authorization Policy | Troubleshoot     |
|                                  |                             |                           |                       |                      |                  |
| Endpoints                        |                             |                           |                       |                      |                  |
| Network Access Users             | INACTIVE ENDE               | JOINTS C                  |                       | AUTHENTICAT          | UN STATUS .      |
| Identity Source Sequences        |                             |                           |                       |                      | No data availabl |
|                                  |                             |                           |                       |                      |                  |
|                                  |                             |                           |                       |                      |                  |
|                                  |                             | Last Activity Date        |                       |                      |                  |
|                                  | S + 🕯 Ø /                   | ANC - Change Authorizatio | n ▼ Clear Threats &   | Vulnerabilities Expo | rt - Import -    |

| Add Endpoint              |                   | ×           |
|---------------------------|-------------------|-------------|
| - General Attributes      |                   |             |
| Mac Address *             | aa:bb:cc:dd:ee:ff |             |
| Description               |                   |             |
| Static Assignment         |                   |             |
| Policy Assignment         | Unknown           |             |
| Static Group Assignment   |                   |             |
| Identity Group Assignment | MACaddressgroup   |             |
|                           |                   |             |
|                           |                   | Cancel Save |
|                           |                   |             |

Configuração do ISE

Adicionar o 9800 WLC ao ISE.

Leia as instruções neste link: Declare WLC to ISE.

Criar uma Regra de Autenticação

As regras de autenticação são usadas para verificar se as credenciais dos usuários estão corretas (verifique se o usuário realmente é quem diz ser) e limitar os métodos de autenticação que podem ser usados por ele.

Etapa 1. Navegue atéPolicy > AuthenticationComo mostrado na imagem. Confirme se a regra MAB padrão existe no ISE.

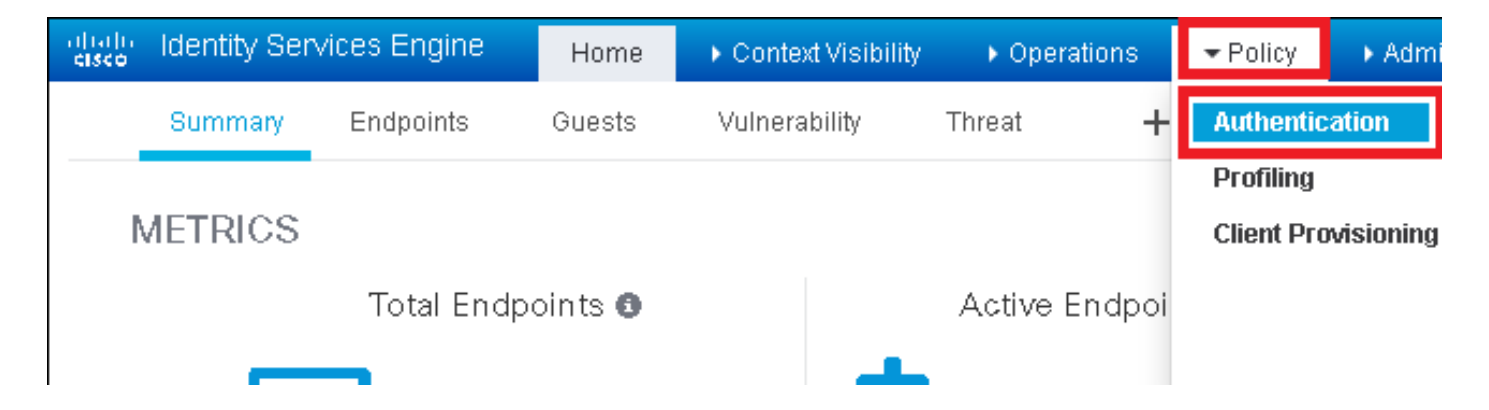

Etapa 2. Verifique se a regra de autenticação padrão para MAB já existe:

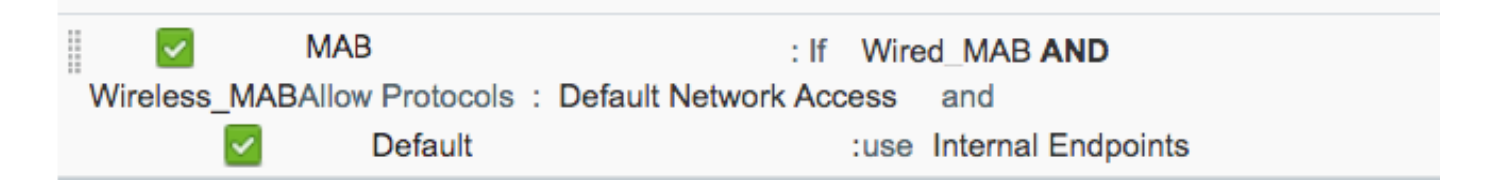

Caso contrário, você poderá adicionar um novo quando clicar emInsert new row above.

| dhath)<br>cisco              | Identity (                  | Services Engine                            | Home                         | ▶ Context Visibility      | ▶ Operations           | → Policy        | ► Administration      | ▶ Work Centers | Li                                           |
|------------------------------|-----------------------------|--------------------------------------------|------------------------------|---------------------------|------------------------|-----------------|-----------------------|----------------|----------------------------------------------|
| Auth                         | entication                  | Authorization                              | Profiling Po                 | osture Client Provisio    | ning 🔹 Policy Ele      | ements          |                       |                |                                              |
|                              |                             |                                            |                              |                           |                        |                 |                       |                |                                              |
| ting the p<br>System ><br>ed | protocols the<br>Backup & P | at ISE should use t<br>Restore > Policy Ex | to communicate<br>cport Page | e with the network device | es, and the identity s | sources that it | should use for authen | tication.      |                                              |
| _Protoco                     | : If Win<br>Is and<br>:use  | ed_MAB <b>OR</b><br>Internal Endpoin       | ts                           |                           |                        |                 |                       |                | Insert new row above<br>Insert new row below |
| IC_Proto                     | : If Win<br>cols and        | ed_802.1X <b>OR</b>                        |                              |                           |                        |                 |                       |                | Duplicate above Duplicate below Delete       |

Criação de Regra de Autorização

A regra de autorização é responsável por determinar qual resultado de permissões (qual perfil de autorização) é aplicado ao cliente.

Etapa 1. Navegue atéPolicy > Authorization como mostrado na imagem.

| es Engine                                  | e Home                              | ► C                 | ontext Visibility                            | Operations                      | ▼Policy    | Administration | Work Centers                                             |
|--------------------------------------------|-------------------------------------|---------------------|----------------------------------------------|---------------------------------|------------|----------------|----------------------------------------------------------|
| norization                                 | Profiling Po                        | osture              | Client Provisionin                           | g 🔹 🕨 Policy Ele                | Authentic  | ation          | Authorization                                            |
|                                            |                                     |                     |                                              |                                 | Profiling  |                | Posture                                                  |
| V<br>Policy by co<br>dministratio<br>plies | onfiguring rules<br>on > System > E | based (<br>Backup & | on identity groups a<br>k Restore ≻ Policy E | nd/or other condi<br>xport Page | Client Pro | wisioning      | Policy Elements<br>Dictionaries<br>Conditions<br>Results |

Etapa 2. Inserir uma nova regra conforme mostrado na imagem.

| cisco        | Identity   | Services Engine       | Hom          | ie 🔸       | Context Visibility | <ul> <li>Operations</li> </ul> | →Policy | Administration | Work Center: | s License V           |
|--------------|------------|-----------------------|--------------|------------|--------------------|--------------------------------|---------|----------------|--------------|-----------------------|
| Authe        | entication | Authorization P       | 'rofiling P  | Posture    | Client Provisionin | g 🔹 🕨 Policy Eleme             | ents    |                |              |                       |
|              |            |                       |              |            |                    |                                |         |                |              |                       |
| ifiguring ri | ules based | on identity groups a  | nd/or other  | condition  | s. Drag and drop r | ules to change the             | order.  |                |              |                       |
| > System     | > Backup 8 | & Restore > Policy E> | (port Page   |            |                    |                                |         |                |              |                       |
| *            |            |                       |              |            |                    |                                |         |                |              |                       |
|              |            |                       |              |            |                    |                                |         |                |              |                       |
|              |            |                       |              |            |                    |                                |         |                |              |                       |
|              |            | Conditions (id        | dentity grou | ups and of | ther conditions)   |                                |         | Permissions    |              |                       |
|              |            |                       |              |            |                    |                                |         |                |              | Tanant New Dula Abaya |
|              |            |                       |              |            |                    |                                |         |                |              | Insert New Rule Below |
|              |            |                       |              |            |                    |                                |         |                |              | Duplicate Above       |
|              |            |                       |              |            |                    |                                |         |                |              | Duplicate Below       |

Etapa 3. Insira os valores.

Primeiro, escolha um nome para a regra e o grupo Identidade onde o ponto final está armazenado (MACaddressgroup), como mostrado na imagem.

|   | Status     | Rule Name | Conditions (identity groups and other conditions) P | ermissions |
|---|------------|-----------|-----------------------------------------------------|------------|
| 0 | <b>·</b> • | MAC-rule  | if Any and Condition(s)                             | AuthZ Pr   |
|   | <b>~</b>   | if        |                                                     |            |
|   | <u>~</u>   | if        | MACaddressgroup                                     | _          |
|   |            |           | Endpoint Identity Groups                            |            |
|   |            |           |                                                     |            |
|   | <u>~</u>   |           |                                                     |            |
|   |            |           | V                                                   |            |
|   |            |           |                                                     |            |
|   | <u> </u>   |           |                                                     |            |
|   | <b>~</b>   | if        |                                                     | WA         |
|   | _          |           |                                                     |            |
|   | ×          | if        |                                                     | lε         |
|   | _          |           | MACaddressgroup                                     |            |

Depois disso, escolha outras condições que fazem o processo de autorização para se enquadrar nessa regra. Neste exemplo, o processo de autorização atinge esta regra se usar o MAB sem fio e seu ID de estação chamado (o nome do SSID) termina com<sub>mac-auth</sub>como mostrado na imagem.

|   |          | MAC-rule | if MA 💠 and Select Attribute 🗖 then AuthZ Pr 💠                                                     |
|---|----------|----------|----------------------------------------------------------------------------------------------------|
| 1 | 2        |          | if Add All Conditions Below to Library                                                             |
|   |          | ····     | Condition Name Description Radius:Called-Stat Co Ends With AND AND AND AND AND AND AND AND AND AND |
| 1 |          |          |                                                                                                    |
| 1 | <b>~</b> | _        |                                                                                                    |

Finalmente, escolha o perfil de Autorização que é atribuído, nesse caso, PermitAccessaos clientes que atingiram essa regra. CliqueDone salve-o.

|   | Status Rule Name | Conditions (identity groups and other conditions) | Permissions       |
|---|------------------|---------------------------------------------------|-------------------|
| ø | MAC-rule         | if MA 💠 and Radius:Called-Station-ID ENDS_W 💠     | then PermitAccess |

## Verificar

Você pode usar estes comandos para verificar a configuração atual:

```
# show wlan { summary | id | name | all }
# show run wlan
# show run aaa
# show aaa servers
# show ap config general
# show ap name <ap-name> config general
# show ap tag summary
# show ap name <AP-name> tag detail
# show wlan { summary | id | name | all }
# show wireless tag policy detailed <policy-tag-name>
# show wireless profile policy detailed <policy-profile-name>
```

## Troubleshooting

A WLC 9800 fornece recursos de rastreamento SEMPRE ATIVOS. Isso garante que todos os erros, avisos e mensagens de nível de aviso relacionados à conectividade do cliente sejam constantemente registrados e que você possa exibir registros de uma condição de incidente ou falha após sua ocorrência.

Observação: embora dependa do volume de logs gerados, você pode voltar de algumas horas a vários dias.

Para visualizar os rastreamentos que a WLC 9800 coletou por padrão, você pode se conectar via SSH/Telnet à WLC 9800 e ler essas etapas (certifique-se de registrar a sessão em um arquivo de texto).

Etapa 1. Verifique a hora atual do controlador para que você possa controlar os registros desde a hora até quando o problema ocorreu.

# show clock

Etapa 2. Colete syslogs do buffer do controlador ou do syslog externo, conforme ditado pela configuração do sistema. Isso fornece uma visão rápida da integridade e dos erros do sistema, se houver.

# show logging

Etapa 3. Verifique se as condições de depuração estão ativadas.

| # show debugging<br>IOSXE Conditional Debug Configs: |          |
|------------------------------------------------------|----------|
| Conditional Debug Global State: Stop                 |          |
| IOSXE Packet Tracing Configs:                        |          |
| Packet Infra debugs:                                 |          |
| Ip Address                                           | Port<br> |
|                                                      | 1        |

Observação: se você vir qualquer condição listada, isso significa que os rastreamentos são registrados no nível de depuração para todos os processos que encontram as condições ativadas (endereço mac, endereço IP e assim por diante). Isso aumenta o volume de registros. Portanto, recomenda-se limpar todas as condições quando não estiver depurando ativamente.

Etapa 4. Se o endereço MAC no teste não estiver listado como uma condição na Etapa 3, colete os rastreamentos de nível de aviso sempre ativo para o endereço MAC específico.

# show logging profile wireless filter { mac | ip } { <aaaa.bbbb.cccc> | <a.b.c.d> } to-file always-on-

Você pode exibir o conteúdo da sessão ou copiar o arquivo para um servidor TFTP externo.

```
# more bootflash:always-on-<FILENAME.txt>
```

or

```
# copy bootflash:always-on-<FILENAME.txt> tftp://a.b.c.d/path/always-on-<FILENAME.txt>
```

Depuração condicional e rastreamento radioativo

Se os rastreamentos sempre ativos não fornecerem informações suficientes para determinar o disparador do problema sob investigação, você poderá habilitar a depuração condicional e capturar o rastreamento de Radio Ative (RA), que fornece rastreamentos em nível de depuração para todos os processos que interagem com a condição especificada (endereço mac do cliente, neste caso). Para habilitar a depuração condicional, leia estas etapas.

Etapa 5. Verifique se não há condições de depuração habilitadas.

# clear platform condition all

Etapa 6. Ative a condição de depuração para o endereço MAC do cliente sem fio que você deseja monitorar.

Estes comandos começam a monitorar o endereço MAC fornecido por 30 minutos (1.800 segundos). Como alternativa, você pode aumentar esse tempo para até 2.085.978.494 segundos.

```
# debug wireless mac <aaaa.bbbb.cccc> {monitor-time <seconds>}
```

Note: Para monitorar mais de um cliente por vez, execute o comando debug wireless mac por endereço mac.

Observação: você não vê a saída da atividade do cliente na sessão do terminal, pois tudo é armazenado em buffer internamente para ser visualizado posteriormente.

Passo 7. Reproduza o problema ou comportamento que você deseja monitorar.

Etapa 8. Interrompa as depurações se o problema for reproduzido antes que o tempo de monitoramento padrão ou configurado acabe.

## Quando o tempo do monitor tiver decorrido ou a depuração sem fio tiver sido interrompida, a WLC 9800 gerará um arquivo local com o

**nome:** ra\_trace\_MAC\_aaaabbbbcccc\_HHMMSS.XXX\_timezone\_DayWeek\_Month\_Day\_year.log

Etapa 9. Colete o arquivo da atividade do endereço MAC. Você pode copiar ora trace .logpara um servidor externo ou exibir a saída diretamente na tela.

Verifique o nome do arquivo de rastreamentos de RA:

# dir bootflash: | inc ra\_trace

Copie o arquivo para um servidor externo:

# copy bootflash:ra\_trace\_MAC\_aaaabbbbcccc\_HHMMSS.XXX\_timezone\_DayWeek\_Month\_Day\_year.log tftp://a.b.c.

Mostre o conteúdo:

# more bootflash:ra\_trace\_MAC\_aaaabbbbcccc\_HHMMSS.XXX\_timezone\_DayWeek\_Month\_Day\_year.log

Etapa 10. Se a causa raiz ainda não for óbvia, colete os logs internos, que são uma visualização mais detalhada dos logs de depuração. Não é necessário depurar o cliente novamente, pois você só precisa dar uma olhada mais detalhada nos logs de depuração que já foram coletados e armazenados internamente.

# show logging profile wireless internal filter { mac | ip } { <aaaa.bbbb.cccc> | <a.b.c.d> } to-file r

Observação: a saída desse comando retorna rastros para todos os níveis de registro de todos os processos e é bastante volumosa. Envolva o Cisco TAC para ajudar a analisar esses rastreamentos. Você pode copiar ora-internal-FILENAME.txtpara um servidor externo ou exibir a saída diretamente na tela.

Copie o arquivo para um servidor externo:

```
# copy bootflash:ra-internal-<FILENAME>.txt tftp://a.b.c.d/ra-internal-<FILENAME>.txt
```

Mostre o conteúdo:

```
# more bootflash:ra-internal-<FILENAME>.txt
```

Etapa 11. Remova as condições de depuração.

# clear platform condition all

Observação: certifique-se de sempre remover as condições de depuração após uma sessão de Troubleshooting.

#### Sobre esta tradução

A Cisco traduziu este documento com a ajuda de tecnologias de tradução automática e humana para oferecer conteúdo de suporte aos seus usuários no seu próprio idioma, independentemente da localização.

Observe que mesmo a melhor tradução automática não será tão precisa quanto as realizadas por um tradutor profissional.

A Cisco Systems, Inc. não se responsabiliza pela precisão destas traduções e recomenda que o documento original em inglês (link fornecido) seja sempre consultado.